山形県電子閲覧システム

マニュアル

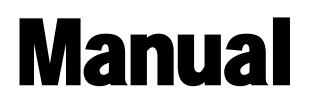

#### 改訂履歴

| 版   | 作成・改定日     | 改定理由              |
|-----|------------|-------------------|
| 1.0 | 2009/8/1   | 初版                |
| 2.0 | 2010/6/15  | 画面内容修正のため改定       |
| 3.0 | 2010/12/10 | 画面内容修正のため改定       |
| 4.0 | 2011/4/20  | 画面内容修正のため改定       |
| 5.0 | 2016/7/2   | システムバージョンアップのため改訂 |
| 6.0 | 2020/10/26 | 誤記修正              |
|     |            |                   |
|     |            |                   |
|     |            |                   |
|     |            |                   |
|     |            |                   |
|     |            |                   |
|     |            |                   |
|     |            |                   |
|     |            |                   |
|     |            |                   |
|     |            |                   |
|     |            |                   |
|     |            |                   |
|     |            |                   |
|     |            |                   |

| 1. | システムの使用方法1                       | l-3        |
|----|----------------------------------|------------|
|    | 1.1 電子閲覧システムへのログイン1<br>1.2 機能一覧1 | 1-3<br>1-4 |
|    |                                  |            |
| 2. | 入札公告の検索・閲覧                       | 2-2        |

# 1.システムの使用方法

## 1.1 電子閲覧システムへのログイン

1. 「山形県公共事業入札情報」(<u>https://ppi.cals.pref.yamagata.jp/PPI/public\_portal.html</u>) のページを開いて、「電子閲覧システム」をクリックします。

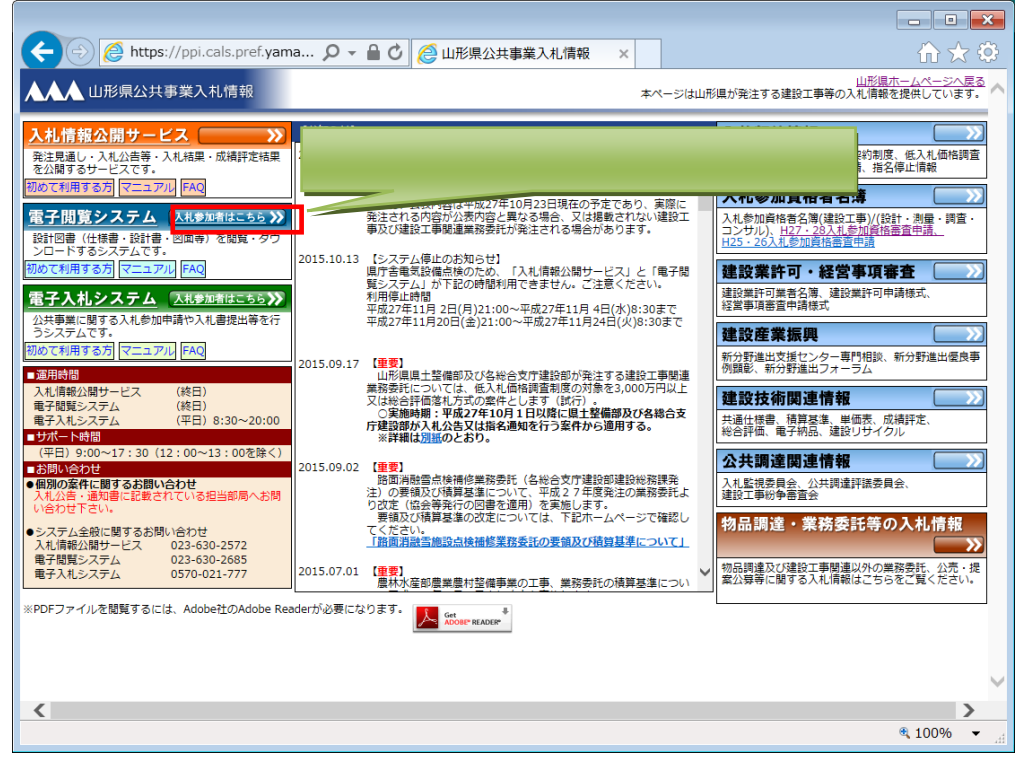

ログイン画面が表示されますので、電子入札システムで表示されたログイン ID とパスワードを入力し、[ログイン]ボタンをクリックしてください。「入札公告情報」画面が表示されます。

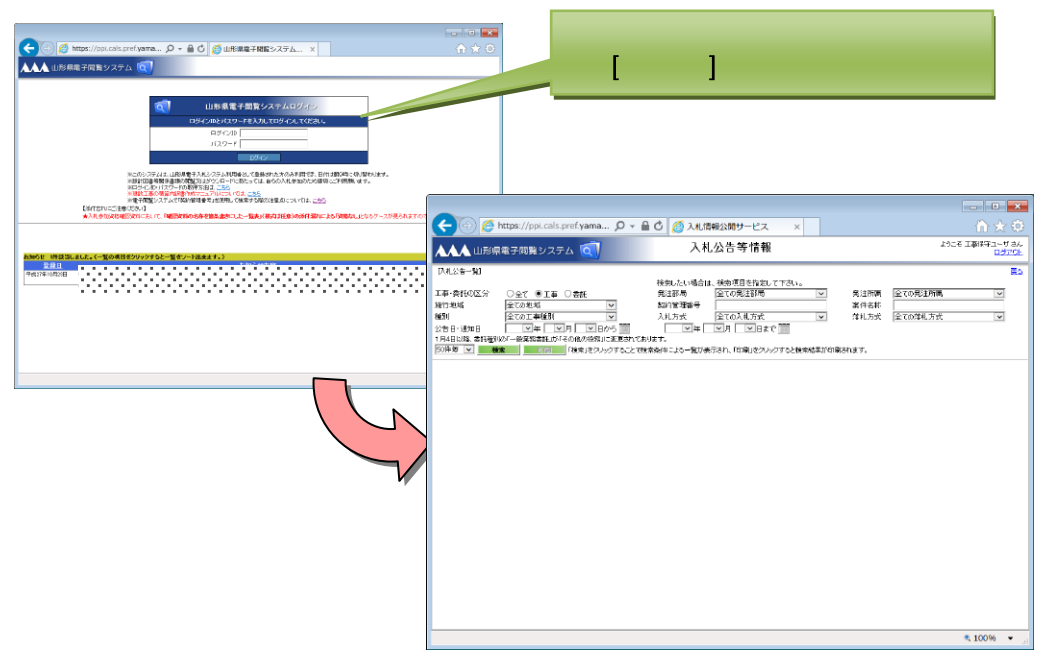

### 1.2 機能一覧

「電子閲覧システム」では下記の入札公告情報に関する機能が利用できます。 入札公告情報の一覧表示・印刷

公開されている入札公告の検索を行え、結果は一覧で表示されます。

指名競争入札案件は、指名業者のみ閲覧できます。

設計図書等の閲覧及びダウンロード

閲覧図書及び質問回答添付資料ファイルを閲覧・ダウンロードできます。

#### 電子閲覧システムのログイン ID・パスワードの取得方法

山形県電子入札システムにログインします。

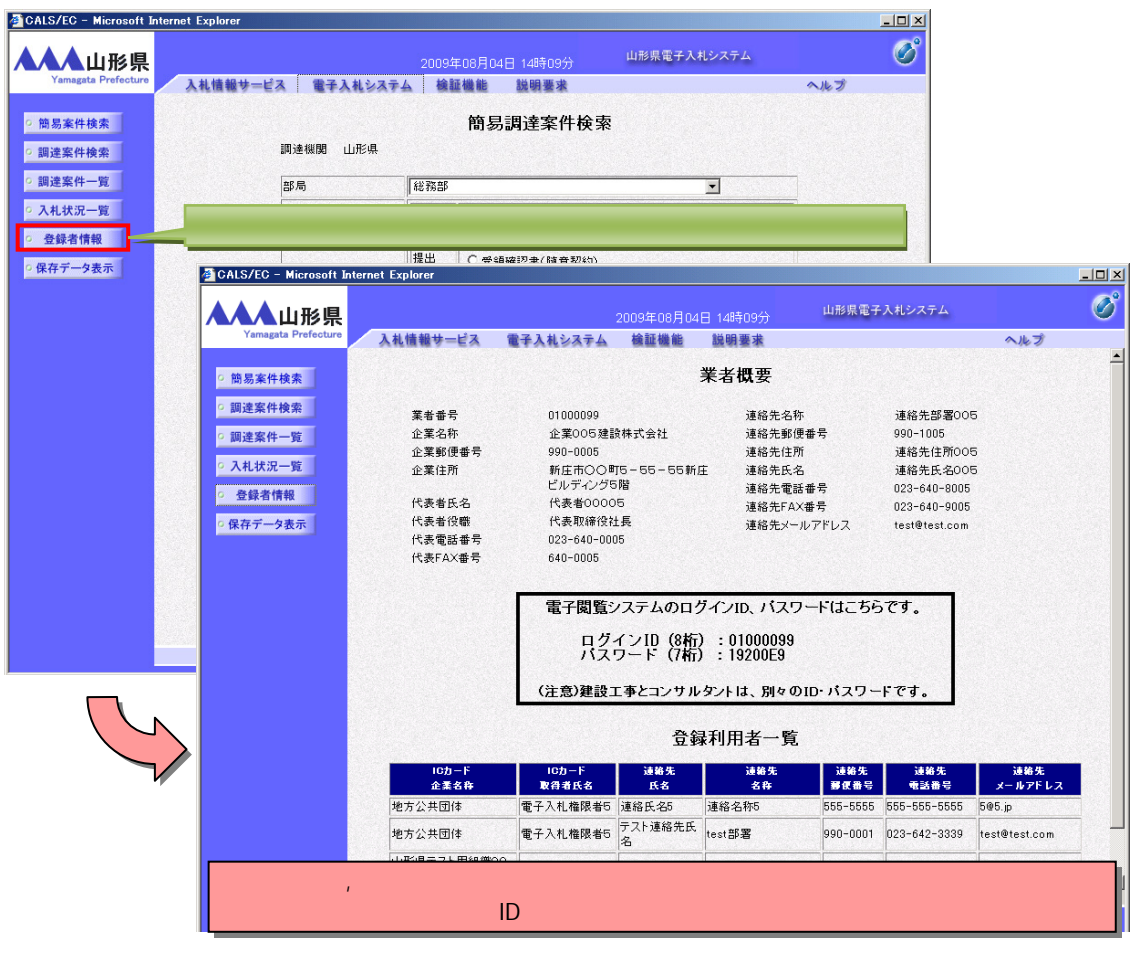

詳しくは「山形県電子入札案内ページ」 をご覧ください。 http://www.pref.yamagata.jp/sr/dbkk2/index.html

# 2.入札公告の検索・閲覧

## 2.1 入札公告情報一覧表示・印刷

 ログインすると、「入札公告情報」画面が表示されます。必要個所へ入力、項目選択を行い [検索]ボタンをクリックして下さい。

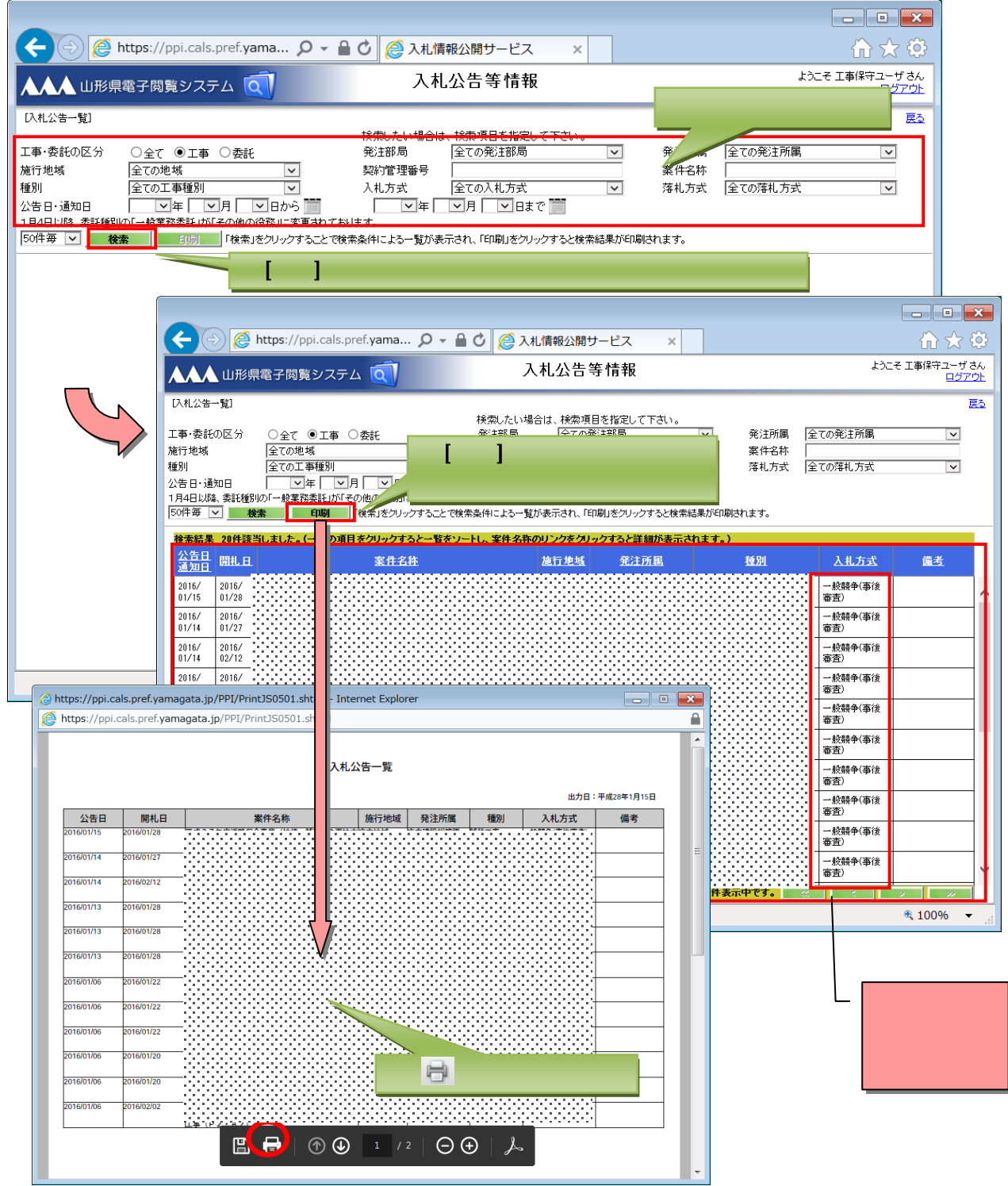

### 2.2 設計図書等の閲覧及びダウンロード

入札公告情報一覧から該当する案件名称をクリックすると、設計図書等を閲覧及びダウンロードすることができます。

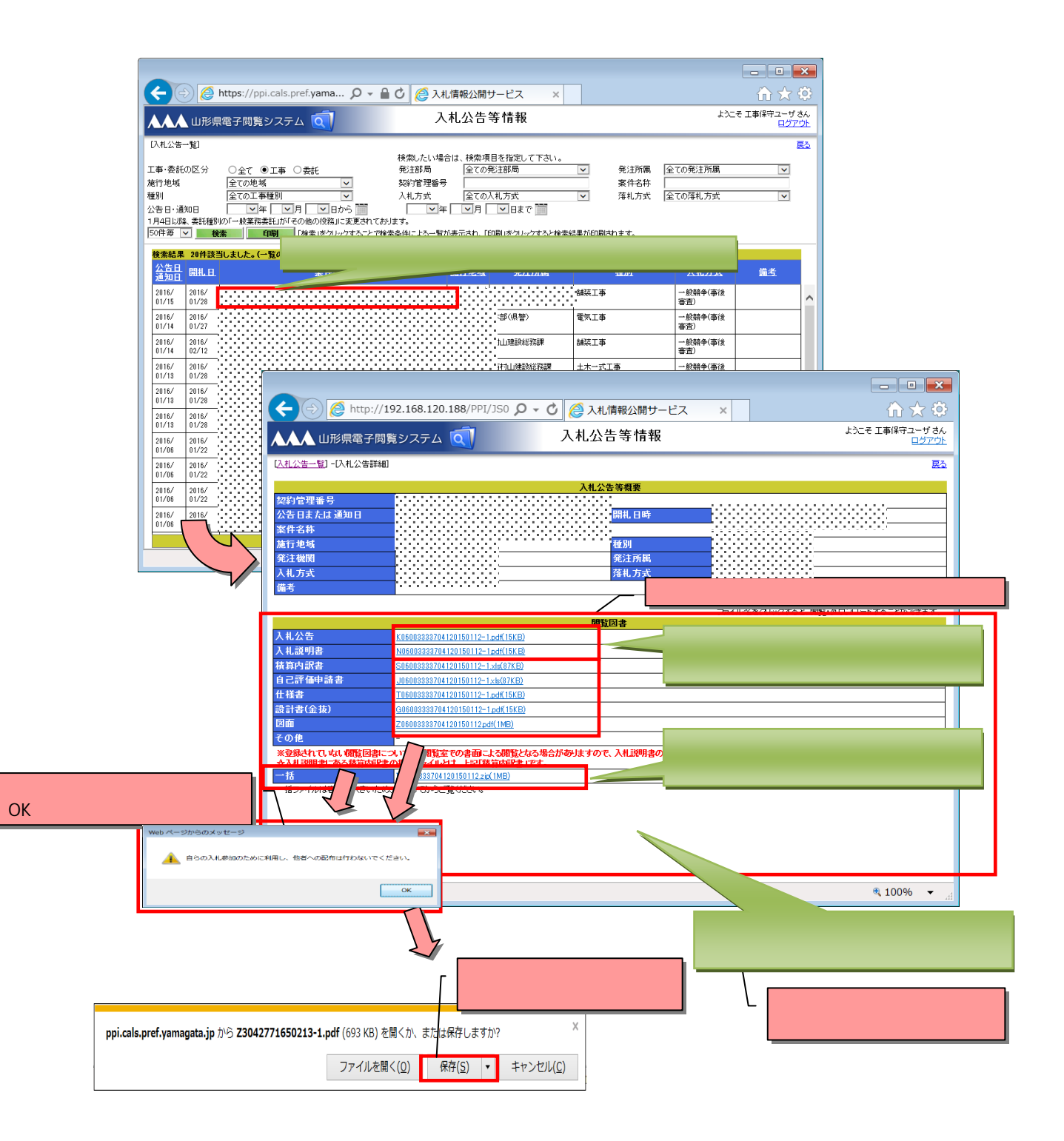

山形県電子閲覧システム

マニュアル Manual 2020年10月第6版発行